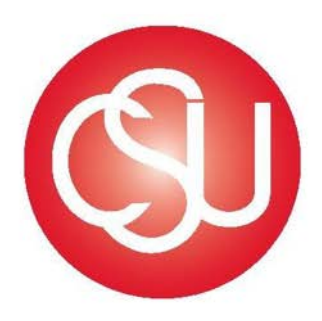

# CALIFORNIA STATE UNIVERSITY

Division of Business and Financial Affairs

Certify Travel Program Process Guide Booking

# Contents

| Information                           | 3  |
|---------------------------------------|----|
| Timeline                              | 3  |
| Process                               | 3  |
| Assigning and Managing Delegate Users | 3  |
| Adding a Delegate                     | 3  |
| Edit Delegate User Permissions        | 5  |
| Remove a Delegate User                | 5  |
| Acting as a Delegate User             | 5  |
| Booking Travel                        | 6  |
| Airfare                               | 7  |
| Approving an Itinerary                | 10 |
| Car Rentals                           | 13 |
| Rail Reservations                     | 15 |
| Hotel Reservations                    | 18 |
| Canceling an Itinerary                | 20 |
| Employment Separation                 | 21 |
| Glossary                              | 22 |
|                                       |    |

## Information

<u>Certify</u> is CSU Channel Islands new expense management system. The cloud based interface mobile application will allow employees to book travel, save and submit electronic receipts, complete expense reports, and receive reimbursement quickly. Certify partners with AmTrav allowing employees to book flights, hotels, and car reservations quickly and effortlessly.

# Timeline

Employees can book business travel Monday-Thursday. Managers have 24 hours to approve travel reservations, except on holidays. Travel reservations not approved within the 24 hour period will automatically be canceled.

## Process

Log into Certify: <u>https://www.certify.com/Login.aspx</u> Enter your CSUCI email address and password. Click Login.

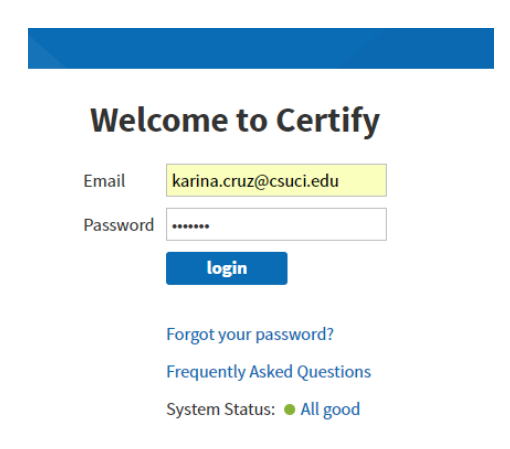

# **Assigning and Managing Delegate Users**

Certify allows users to designate other users with a CSUCI Certify account (student assistants are not allowed to book on behalf of employees) to act on their behalf within Certify.

## Adding a Delegate

On your Certify account homepage, next to **My Account**, click the box with your name and select **Manage Delegate Users** from the dropdown menu.

| certify 오<br>travel & expense made easy                                                             | Dan Manage<br>Dan Manage<br>Manage Deic                                                                                              | r My Account Support Logou<br>r<br>gate Users yel Wallet Analytic                                            |
|----------------------------------------------------------------------------------------------------|----------------------------------------------------------------------------------------------------|----------------------------------------------------------------------------------------------------|
| My Certify Wallet           Your wallet is empty           Add receipts or expenses to your Wallet. | My Expense Reports       New Expense Report     Drafts       Pending Approval     0       Pending Payment     0       Archived     0 | Approval Requests (2)<br>What's New In Certify<br>Read the Certify Updates Blog<br>SpendSmart <sup>194</sup> |
| Add Receipts                                                                                        | Schedule Expense Reports     ReportExecutive <sup>™</sup> is off.     Meet your fully automated expense report.                      | display.<br>Ratings & Reviews                                                                                |

On the **Manage My Delegate Users** page, enter the last name and the first name of the user(s) you would like to assign **Delegate User** privileges to into the field provided

| Manage My                                                                             | Delegate Users                                                                                                    |
|---------------------------------------------------------------------------------------|----------------------------------------------------------------------------------------------------|
| You can specify De<br>will be able to swit<br>able to perform th<br>delegated permiss | legate Users and grant them permission to use Certify on your behalf. The Delegate Users you specify<br>ch to your account using the Change User control. When switched to your account, delegate users are<br>e actions that you have delegated to them. Your Change User control only shows users that have<br>ions to you. |
| Current Delegate                                                                      | e Users<br>gate Users assigned.                                                                                                    |
| Add a Delegate U                                                                      | lser                                                                                                    |
| Select a User                                                                         | Meredith Employee (memployee@circp1.                                                                                                    |
| Grant Permission                                                                      | <ul> <li>Create expense reports and submit on your behalf</li> <li>Approve expense reports on your behalf</li> </ul>                                                                                                    |
|                                                                                       | Run reports on your behalf                                                                                                    |
|                                                                                       | Book travel on your behalf                                                                                                    |
|                                                                                       | Full control of account                                                                                                    |
| l                                                                                     | Save Permissions Reset                                                                                                    |
|                                                                                       |                                                                                                    |

On the **Grant Permission** area, click the checkbox for each activity you would like the **Delegate User** to have permission to do on your behalf.

#### Click Save Permissions.

After saving, you will see the **Delegate User** name(s) under **Current Delegate Users**, as well as a list of granted permissions based on your selection on the previous page.

| alte | Delegate User | Submit    | Approve   | Run     | Book   | Full    |
|------|---------------|-----------|-----------|---------|--------|---------|
| dit  | Delegate Oser | on Behalf | on Behalf | Reports | Travel | Control |

#### **Edit Delegate User Permissions**

To make changes to a **Delegate User's** permissions, click the edit (pencil) icon at the left of the **Delegate User's** name. Click or deselect the checkbox for each permission you would like to grant or revoke. Select **Save Permissions** to continue.

| dit | Delegate User                            | Submit<br>on Behalf | Approve<br>on Behalf | Run<br>Reports | Book<br>Travel | Full<br>Contro |
|-----|------------------------------------------|---------------------|----------------------|----------------|----------------|----------------|
| )×  | Meredith Employee (memployee@circp1.com) | ~                   |                      |                |                |                |

#### **Remove a Delegate User**

To remove a **Delegate User**, click the red **x** to the left of the **Delegate User's** name. A popup will ask if you are sure you want to revoke permissions for the **Delegate User**. Click **Ok** to continue. The **Delegate User** you removed will no longer appear under **Current Delegate Users** or in the dropdown menu at the top of your Certify account homepage.

| Current Delegate Users |                     |                      |                |                |                 |  |
|------------------------|---------------------|----------------------|----------------|----------------|-----------------|--|
| Edit Delegate User     | Submit<br>on Behalf | Approve<br>on Behalf | Run<br>Reports | Book<br>Travel | Full<br>Control |  |
|                        | -                   |                      |                |                |                 |  |

# Acting as a Delegate User

To act as delegate, the user first needs to grant you permission.

On your Certify account homepage, next to **My Account**, click the box with your name and select from the dropdown menu.

|                          |          |                               |                                                       |       | Manage Delegate Users | rei Hunet Analytic                                              |
|--------------------------|----------|-------------------------------|-------------------------------------------------------|-------|-----------------------|-----------------------------------------------------------------|
| My Certify Wallet        | 0        | My Expense Reports            |                                                       |       |                       | What's New In Certify                                           |
| 9/27/16 DoubleTree Hotel | \$560.53 | New Expense Report            | Drafts                                                | 0     |                       | Read the Certify Updates Blog                                   |
| 9/27/16 DoubleTree Hotel | \$405.30 |                               | Pending Approval                                      | 0     |                       |                                                                 |
| 9/27/16 DoubleTree Hotel | \$68.80  |                               | Pending Payment                                       | 0     |                       | SpendSmart <sup>174</sup>                                       |
| to More items            |          |                               | Archived                                              | G     |                       | There are no recent ratings to<br>display.<br>Ratings & Reviews |
| Add Receipts             |          | Schedule Expense Re           | eports                                                |       |                       |                                                                 |
|                          |          | ReportExecu<br>Meet your full | tive <sup>the</sup> is off.<br>y automated expense re | port. |                       |                                                                 |

Confirm that you would like to change the user by clicking Yes.

| Change User                                                                                                    |
|----------------------------------------------------------------------------------------------------|
| You can change to the selected user to perform actions on behalf of that user. If you change to this user all your actions will<br>be logged for audit purposes. You can change back to your own account at any time using the Current User control. |
| Change to User: Dan Manager (dmanager@circp1.com)                                                                                                    |
| Are you sure you want to change to this user?                                                                                                    |
| Yes No                                                                                                    |

You now have access to act on behalf of another user.

If the other user has not granted you permission to act on their behalf, you will receive a **Permission Denied** notification.

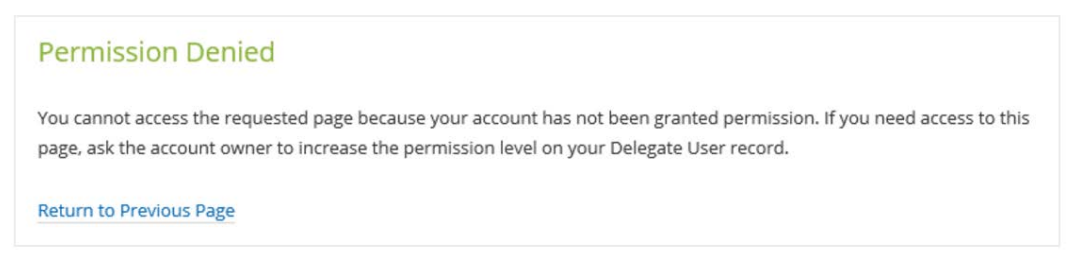

## **Booking Travel**

The emailed itinerary will automatically forward into your Certify Wallet.

On your account homepage, select Travel, and then select Search & Book Travel

| certify<br>travel & expense made easy                                                                                                    | My Account Support Logout     Home Travel Wallet Analytics                                      |
|----------------------------------------------------------------------------------------------------|-------------------------------------------------------------------------------------------------|
| Travel  Certify Travel 2.0  Certify Travel allows you to search for flights, rental cars and hotels, and book travel today.  Search & Book Travel | Travel & Expense Policy Be sure to read your company's Travel & Expense Policy. Download Policy |

The Certify travel page will direct employees to the AmTrav page.

\*Please note that **AmTrav** charges a \$29 fee for booking, cancelling, or making changes to a reservation through an **AmTrav** agent. The travel agency will charge the additional fee to the traveler's personal credit card. Travelers should be using their online Certify account or mobile app for all travel related items to avoid the \$29 agent fee.

## Airfare

CSUCI business travel must follow the CI Travel Procedures and Regulations.

\*To book *International Travel*, the traveler must submit a *Travel Authorization form* signed by the University President or Chief of Staff prior to booking.

\*Per the <u>California Legislature AB 1887</u> the following state are subject to CA ban on state-funded and state-sponsored travel:

Alabama, Kansas, Kentucky, Mississippi, North Carolina, South Dakota, Tennessee, and Texas

To book airfare, on the left panel, click Flights

| certify 🤡                                       | Welcome Kelly C Employee                                 |
|-------------------------------------------------|----------------------------------------------------------|
| BOOK TRAVEL<br>Flights/Rail<br>Hotels<br>Cars   | Get Started Book a Flight Book a Hotel Edit Your Profile |
| TRIP MANAGEMENT<br>My Trips<br>TOOLS & SETTINGS |                                                          |
| 1 My Profile                                    |                                                          |

Thursday June 08, 2017

Click Search Flights

\*If another user has granted you authority to book on their behalf select the appropriate **Traveler Name** from the dropdown menu at the top right hand corner of the **Book a Flight or Train** page.

|       |       |         |         |       |     |    |            |          |     |       |      |      |          |           |       |      |       |       | Cruz Ba  | autista, Karina         |
|-------|-------|---------|---------|-------|-----|----|------------|----------|-----|-------|------|------|----------|-----------|-------|------|-------|-------|----------|-------------------------|
| Ro    | und 1 | Trip    | 2       | ne V  | Vay | 1  | Multi City | t        |     |       |      |      |          |           |       |      |       |       | (Book f  | for Someone Not Listed) |
| Fror  | n     |         |         |       |     |    |            |          |     | . 1   | То   |      |          |           |       |      |       |       | Abe, Cl  | hristopher              |
|       | A cit | y, tov  | vn, o   | rairp | ort |    |            |          |     |       |      | Acit | ty, towi | n, or air | port  |      |       |       |          |                         |
| Date  | s     |         |         |       |     |    |            |          |     |       |      |      |          |           |       |      |       |       | Abell, L | eslie                   |
|       | Depi  | art     |         |       |     | 0  | Anytime    |          | τ.  |       |      | Retu | irn      |           |       |      | Anyt  | ime   | Abrami   | iuk, Marc               |
|       |       |         |         |       |     |    |            |          |     |       |      |      |          |           |       |      |       |       | Acosta,  | Bianca                  |
|       |       | Ju      | ne 20   | 17    |     |    |            |          | Ju  | ly 20 | 17   |      |          |           |       | Aug  | ust 2 | 2017  | Adame    | Mirail                  |
| Su    | Мо    | Tu      | We      | Th    | Fr  | Sa | Su         | Mo       | Tu  | We    | Th   | Fr   | Sa       | Su        | Mo    | Tu   | We    | Th    | Auams    | , viigit                |
| 2     | 1     |         | 7       | 1     | 2   | 3  | 2          | 2        |     | 5     |      | 7    | 1        | 6         | 7     | 1    | 2     | 3     | Adler, M | Marion                  |
| 11    | 12    | 13      | 14      | 15    | 16  | 17 | 9          | 10       | 11  | 12    | 13   | 14   | 15       | 13        | 14    | 15   | 16    | 17    |          |                         |
| 18    | 19    | 20      | 21      | 22    | 23  | 24 | 16         | 17       | 18  | 19    | 20   | 21   | 22       | 20        | 21    | 22   | 23    | 24    | Alamili  | o, Jose                 |
| 25    | 26    | 27      | 28      | 29    | 30  |    | 23<br>30   | 24<br>31 | 25  | 26    | 27   | 28   | 29       | 27        | 28    | 29   | 30    | 31    | Alarcon  | n, Margaret             |
| مايد  |       |         |         |       |     |    |            |          |     |       | C.L. |      |          |           |       |      |       |       |          |                         |
| Adu   | its M | ant opt | 62/18/2 |       |     |    |            |          |     |       | Cabi | n    |          |           |       |      |       |       |          |                         |
| 1     |       |         |         |       |     |    |            |          | - 7 |       | Low  | vest | Fare     |           |       |      |       |       | 5        |                         |
| Airli | nes   |         |         |       |     |    | Stops      |          |     |       |      |      | Refu     | ndable    |       |      |       |       |          |                         |
| (All  | )     |         |         |       |     |    | Stop       | s OK     |     |       |      |      | Low      | est Far   | e (No | n-Re | funda | able) | ×.       |                         |

Enter the city, town, or airport in the **From** and **To** Fields, along with the departure and return dates.

| Roun    | d tri | р            |                       |       | Ог            | 1e-w          | ay      |       |     |     | Mult | i-cit | y   |      | E    | as | y Se | arc | h 📧 | A     |     |    |    |   |   |     |     |    |     |     |      |      |    |   |  |
|---------|-------|--------------|-----------------------|-------|---------------|---------------|---------|-------|-----|-----|------|-------|-----|------|------|----|------|-----|-----|-------|-----|----|----|---|---|-----|-----|----|-----|-----|------|------|----|---|--|
|         |       |              |                       |       |               |               |         |       |     |     |      |       |     |      |      |    |      |     |     |       |     |    |    |   | R | ece | ent | Se | aro | :he | s    |      |    |   |  |
| FROM    | Lo    | s A          | ngel                  | les,  | CA            |               |         |       |     |     |      |       |     |      |      |    |      |     |     |       |     |    |    |   |   |     |     |    |     |     |      |      |    |   |  |
| то      | OI    | rlan         | do, f                 | FL    |               |               |         |       |     |     |      |       |     |      |      |    |      |     |     |       |     |    |    |   |   |     |     | No | re  | cer | t se | earc | he | S |  |
|         | A     | irpo<br>  Sa | <b>rts i</b><br>nford | n Oi  | rlan<br>Ø Orl | do, I<br>land | FL<br>D |       |     |     |      |       |     |      |      |    |      |     |     |       |     |    |    |   |   |     |     |    |     |     |      |      |    |   |  |
| WHEN    | 06    | 5/13         | /201                  | 7     |               |               | Ar      | nytir | ne  |     | 1    | ю     | 06  | 6/16 | /201 | 17 |      |     | /   | ۹nyt  | ime | ,  | ,  |   |   |     |     |    |     |     |      |      |    |   |  |
|         | _     |              | Ma                    | av 2( | 017           |               |         |       | _   |     | Ju   | ne 20 | 017 |      | _    |    | _    | _   | JI  | JIV 2 | 017 |    |    |   |   |     |     |    |     |     |      |      |    |   |  |
|         | s     | М            | т                     | w     | Т             | F             | S       |       | S   | М   | T    | W     | T   | F    | s    |    | s    | М   | T   | W     | T   | F  | S  |   |   |     |     |    |     |     |      |      |    |   |  |
|         | 7     | 1            | 2                     | 3     | 4             | 5             | 6       |       | 4   | 5   | 0    | 7     | 1   | 2    | 3    |    | 2    | 2   | 4   | 5     | 0   | 7  | 1  |   |   |     |     |    |     |     |      |      |    |   |  |
|         | 14    | 15           | 18                    | 17    | 18            | 12            | 20      |       | 11  | 12  | 13   | 14    | 15  | 18   | 17   |    | 6    | 10  | 11  | 12    | 13  | 14 | 15 |   |   |     |     |    |     |     |      |      |    |   |  |
|         | 21    | 22           | 23                    | 24    | 25            | 26            | 27      |       | 18  | 19  | 20   | 21    | 22  | 23   | 24   |    | 16   | 17  | 18  | 19    | 20  | 21 | 22 | 1 |   |     |     |    |     |     |      |      |    |   |  |
|         | 28    | 29           | 30                    | 31    |               |               |         |       | 25  | 26  | 27   | 28    | 29  | 30   |      |    | 23   | 24  | 25  | 26    | 27  | 28 | 29 | _ |   |     |     |    |     |     |      |      |    |   |  |
|         |       |              |                       |       |               |               |         |       |     |     |      |       |     |      |      |    | 30   | 31  |     |       |     |    |    |   |   |     |     |    |     |     |      |      |    |   |  |
|         |       |              |                       |       |               |               |         |       |     |     |      |       |     |      |      |    |      |     |     |       |     |    |    |   |   |     |     |    |     |     |      |      |    |   |  |
| ADULTS  |       | 1            | <u>Seni</u>           | ors 6 | <u>5 or (</u> | over?         |         |       |     |     | 1    | CAE   | BIN | E    | cond | om | у    |     |     | ۳     |     |    |    |   |   |     |     |    |     |     |      |      |    |   |  |
| OPTIONS | AI    | l Air        | line                  | s     |               |               | v       | St    | ops | ок  |      | ۳     |     | Low  | est  | Fa | re ( | Non | -Re | efun  | dab | e) | •  |   |   |     |     |    |     |     |      |      |    |   |  |
|         |       |              |                       |       |               |               |         |       |     | Sea | ırcl | ۱ Fl  | igh | ts   |      | l  |      |     |     |       |     |    |    |   |   |     |     |    |     |     |      |      |    |   |  |

| se an Airl<br>geles to Orlan | ine and a Depart<br>do - Tue June 13, 2017  | are Flight                          |                  |                   | Modify Search   | LAX - ORL<br>Jun 13 | ORL LAX<br>Jun 18             | Pueb                 |
|------------------------------|---------------------------------------------|-------------------------------------|------------------|-------------------|-----------------|---------------------|-------------------------------|----------------------|
| <b>₹</b><br>Il Arrlines      | Frontier U                                  | nited Delta                         | Americ           | iel<br>an jet     | Rue<br>Diue Sun | Country+            | Southwest                     | antikaka<br>Atlasika |
| 5349                         | Non-Stop+ Non<br>\$372 \$                   | *Stop+<br>Non-Stop+<br>397<br>\$425 | Non-Sto<br>\$480 | p+ Nor-           | Stop+ 1         | 510p                | \$668                         | Non-Stop+            |
| Los Ang                      | geles to Orlando on<br>Stops - C Airports - | June 13 - Choose y                  | our flight       |                   |                 |                     |                               | Display: 🚞           |
| Quality                      | 4                                           | Route                               | Departs          | Arrivea           | Stopa           | Duration            | Baga                          | Info                 |
| Frem CO<br>349               | Frontier<br>59406-59678                     | $LAX \rightarrow MCO$               | 6:29 pm          | 6:00 am           | 1 Stop<br>DEN   | 8h 31m              | 111 1st \$25<br>111 2nd: \$30 | Seat M               |
| ielect (                     | 2h 19m                                      | 2h 27m                              | 3h 45m           |                   |                 |                     |                               | •                    |
| 5790 P                       | Frontier<br>191630                          | $LAX \to MCO$                       | 10:15 pm         | 6:13 am<br>Jun 14 | Non-stop        | 4h 58m              | 曲 1st: 525<br>曲 2nd: 636      | Seat M               |
| Seiset                       | 4h 58m                                      |                                     |                  |                   |                 |                     |                               | 1000                 |
| Fram (8)                     | United<br>UA750-UA1875                      | $LAX \to MCO$                       | 6:00 pm          | 5:11 am<br>Jun 14 | 1 Stop<br>DEN   | 8h 11m              | 131 525<br>111 200 \$35       | Seat M               |
| Select (                     | 2h.25m                                      | 2h Sm                               | 3h 41m.          |                   |                 |                     |                               |                      |
| 100 P                        | jetBlue<br>06132                            | $LAX\toMCO$                         | 9:57 pm          | 5:59 am<br>Jun 14 | Non-stop        | 5h 2m               | th ist \$20<br>dl 2nd \$35    | Seat M               |
| ielect [                     | 5b 2m                                       | )                                   |                  |                   |                 |                     |                               |                      |
| From 406                     | Delta<br>OL186                              | $LAX \to MCO$                       | 9:50 pm          | 5:49 am<br>Jun 14 | Non-stop        | 4h 59m              | 111 131 \$23                  | Seat M               |
| ielect (                     | 4in 59m                                     |                                     |                  |                   |                 |                     |                               |                      |
|                              |                                             |                                     |                  |                   |                 |                     |                               |                      |
| 453 A                        | American<br>AA325                           | $LAX \to MCO$                       | 3:25 pm          | 11:33 pm          | Non-stop        | 5h 8m               | 曲 1st \$25<br>曲 2nd \$35      | Seat M               |

Confirm the details of your selected flights. The **Policy Status** will alert you if the selection is outside of company policy.

| rice De         | tails                                  |                |                                                                                                 |                                     |                              |
|-----------------|----------------------------------------|----------------|-------------------------------------------------------------------------------------------------|-------------------------------------|------------------------------|
| Adult Travel    |                                        |                |                                                                                                 |                                     |                              |
| Adult Travel    |                                        |                | Base Fare                                                                                       | Taxes                               | Total                        |
|                 | er (1)                                 |                | \$330.23                                                                                        | \$69.97                             | \$400.20                     |
|                 |                                        |                |                                                                                                 | TOTAL                               | \$400.20                     |
| rin Det         | ails                                   |                |                                                                                                 | *All Fares exclusive of             | baggage fees and in U.S. dol |
| ortland, MI     | $E \rightarrow San Diego, CA I$        | Monday, May    | \$                                                                                              |                                     |                              |
|                 | United #4905                           | From:          | Portland, ME (PWM)                                                                              | 6:00am                              |                              |
|                 | Turbo-prop                             | To:            | Newark, NJ (EWR)                                                                                | 7:42am                              | Economy Class                |
| Flight Operated | d by Republic Airlines Oba             | United Express |                                                                                                 |                                     |                              |
|                 |                                        |                | Connection in EWR/Newark, NJ                                                                    |                                     |                              |
| 19Pa            | United #1626                           | From:          | Newark, NJ (EWR)                                                                                | 8:30am                              |                              |
| 889)            | Boeing 737-900                         | To:            | San Diego, CA (SAN)                                                                             | 11:44am                             | Economy Clas                 |
|                 | <b>United #1689</b><br>Boeing 737-800  | From:<br>To:   | San Diego, CA (SAN)<br>Washington/Dulles , DC (IAD)<br>Connection in IAD/Washington/Dulles , DC | <b>10:40</b> pm<br><b>6:34</b> am + | Economy Clas                 |
|                 |                                        | From:          | Washington/Dulles, DC (IAD)                                                                     | 8:06am                              |                              |
|                 | <b>United #4012</b><br>Canadair RJ 700 | To:            | Portland, ME (PWM)                                                                              | 9:42am                              | Economy Clas                 |
| Flight Operated | d by Mesa Airlines Dba Un              | ited Express   | 2,2                                                                                             |                                     |                              |

Once the traveler has booked their airfare, their approver will approve or disapprove the request (Business Travel Only).

# **Approving an Itinerary**

Managers will have 24 hours to approve the booking on behalf of their department (except on holidays). Additionally, out of policy bookings will require approval by the University Controller, who will also have 24 hours to approve the booking on behalf of the university. The system will automatically cancel the itinerary if the approver does not approve the travel within the 24-hour window.

Business travel can be booked Monday - Thursday (with the exception of holidays). Approvers cannot approve bookings within the required 24-hour period if made the day before a holiday, on a holiday or on Fridays.

This section will show managers or designees how to approve an itinerary.

On your account homepage, select Travel, and then select Search & Book Travel

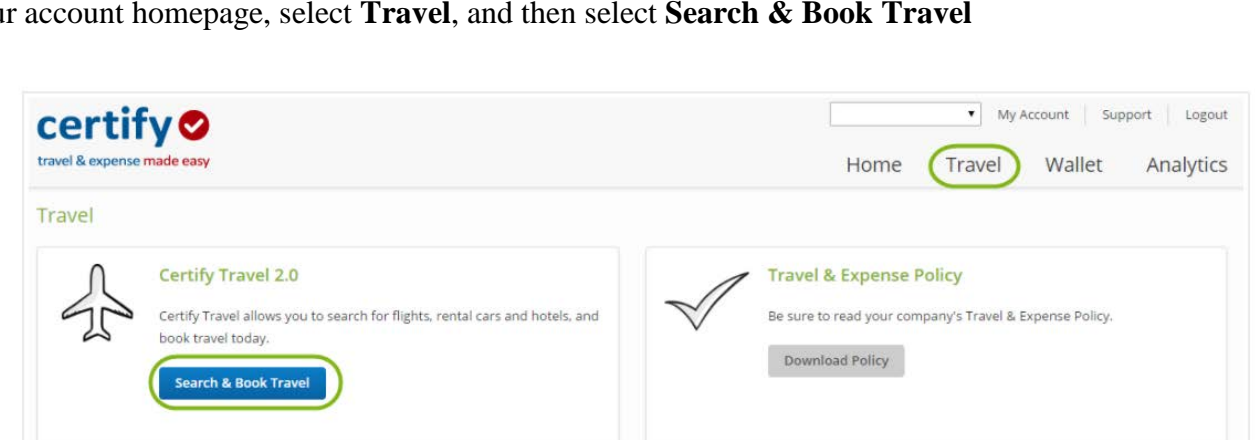

On the left panel, select Approve Trips.

| certify 🤡                                                        | Welcome Karina Cruz Bautista           |
|------------------------------------------------------------------|----------------------------------------|
| California State University<br>Channel Islands                   |                                        |
| BOOK TRAVEL<br>★ Flights/Rail                                    | Get Started Book a Flight Book a Hotel |
| ₽ Hotels<br>æ Cars                                               | Edit Your Profile                      |
| TRIP MANAGEMENT My Trips Approve Trips                           |                                        |
| TOOLS & SETTINGS     My Profile     Reports     Compony Settings |                                        |
| Company settings     Users & Travelers     A Travel Policy       |                                        |

To review the itinerary details, select Details button next to the itinerary in question.

| certify 🔮         | 2  | Trips      |                      |                 |           |        |              |          |             | TRAVELER | (All Trave | elers) |     |       | ÷ |
|-------------------|----|------------|----------------------|-----------------|-----------|--------|--------------|----------|-------------|----------|------------|--------|-----|-------|---|
| Circp1            |    |            |                      |                 |           |        |              |          |             |          |            |        |     |       |   |
|                   |    | 2          | Reservation #        |                 | Title     | 1      | Date +       | 1        | raveler(s)  |          | Pri        | ice    |     |       |   |
| + Flights/Rail    |    |            | 1726403798           |                 | San Diego | 1      | iep 25, 2017 | E        | mployee, Ke | lly C    | \$42       | 7.78   | Det | tails |   |
| A Hotels          |    |            |                      |                 |           |        |              |          |             |          |            |        |     |       |   |
| a Cars            |    |            |                      |                 |           |        |              |          |             |          |            |        |     |       |   |
|                   |    |            |                      |                 |           |        |              |          |             |          |            |        |     |       |   |
| 🗰 My Trips        |    |            |                      |                 |           |        |              |          |             |          |            |        |     |       |   |
| Approve Trips     | a. |            |                      |                 |           |        |              |          |             |          |            |        |     |       |   |
|                   |    |            |                      |                 |           |        |              |          |             |          |            |        |     |       |   |
| 1 My Profile      |    |            |                      |                 |           |        |              |          |             |          |            |        |     |       |   |
| Reports           |    |            |                      |                 |           |        |              |          |             |          |            |        |     |       |   |
| Company Settings  |    |            |                      |                 |           |        |              |          |             |          |            |        |     |       |   |
| Users & Travelers |    |            |                      |                 |           |        |              |          |             |          |            |        |     |       |   |
| A mavel Folicy    |    |            |                      |                 |           |        |              |          |             |          |            |        |     |       |   |
|                   |    |            |                      |                 |           |        |              |          |             |          |            |        |     |       |   |
|                   |    |            |                      |                 |           |        |              |          |             |          |            |        |     |       |   |
|                   |    |            |                      |                 |           |        |              |          |             |          |            |        |     |       |   |
|                   |    |            |                      |                 |           |        |              |          |             |          |            |        |     |       |   |
|                   |    |            |                      |                 |           |        |              |          |             |          |            |        |     |       |   |
| Contact Us        |    | Would you  | like to Approve or F | Reject selected | trin(s)?  | Appr   |              | ¥ Dojoct |             |          |            |        |     |       |   |
| 🔒 Log Out         |    | riould you | inc to reprove of r  | seject selected | andb(a):  | • Appr | JWC          | * Reject |             |          |            |        |     |       |   |

Review the itinerary detail, choose to **Approve** or **Reject** the itinerary.

| certify 🧐                                                          | Trip Details                                          |                 |                                                           |
|--------------------------------------------------------------------|-------------------------------------------------------|-----------------|-----------------------------------------------------------|
| BOOK TRAVEL                                                        | Trip Summary                                          |                 |                                                           |
| Flights/Rail                                                       | B                                                     | ooking Number:  | 1726403798                                                |
| Hotels                                                             |                                                       | Trip Title:     | San Diego                                                 |
| e Cars                                                             | Airline Confirm                                       | nation Numbers: | JPJWE4 (UA)                                               |
| TRIP MANAGEMENT                                                    |                                                       | Status:         | NEEDS APPROVAL                                            |
| Approve Trips     Approve Trips     OOLS & SETTINGS     My Profile | Traveler Names<br>1 Kelly C Employee<br>Itinerary     |                 |                                                           |
| Reports                                                            | Portland, ME $\rightarrow$ San Diego, CA              |                 | September 25, 2017 Cancel                                 |
| h Company Settings                                                 | •                                                     | Departs:        | Portland, ME (PWM)<br>Mon, Sep 25 — 5:45am                |
| Travel Policy                                                      | Southwest #563<br>Boeing 737-700<br>Duration: /b.30m  | Arrives:        | Baltimore, MD (BWI)<br>Mon, Sep 25 — 7:15am               |
|                                                                    | Database 21 Juni                                      | Seat(s):        | Economy Seat Info 🕐                                       |
|                                                                    |                                                       | Connection      | in Baltimore, ND                                          |
|                                                                    | 8                                                     | Departs:        | Baltimore, MD (BWI)<br>Mon, Sep 25 – 8:25am               |
|                                                                    | Southwest #1581<br>Boeing 737-800<br>Duration: 5h 20m | Arrives:        | San Diego, CA (SAN)<br>Mon, Sep 25 - 10:45am (Terminol 1) |
| C contact Us                                                       |                                                       |                 |                                                           |
| 🔒 Log Out                                                          | Would you like to Approve or Reject this              | i trip? 🗸 🗸     | pprove × Reject                                           |

If the itinerary is **Approved**, the itinerary will be ticketed and the booking will be completed. If **Rejected**, the itinerary will be cancelled. If approver takes no action on the approval request after 24 hours, the system will cancel the itinerary.

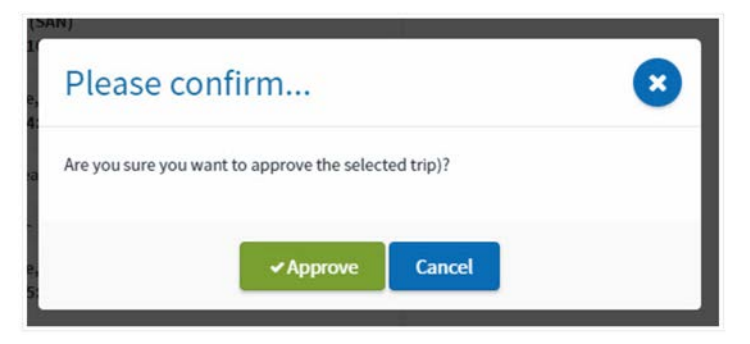

## Car Rentals

CSU Channel Islands preferred Car Rental Company is Enterprise Rent-a-Car or National.

On your Certify account homepage, select Travel, and then select Search & Book Travel

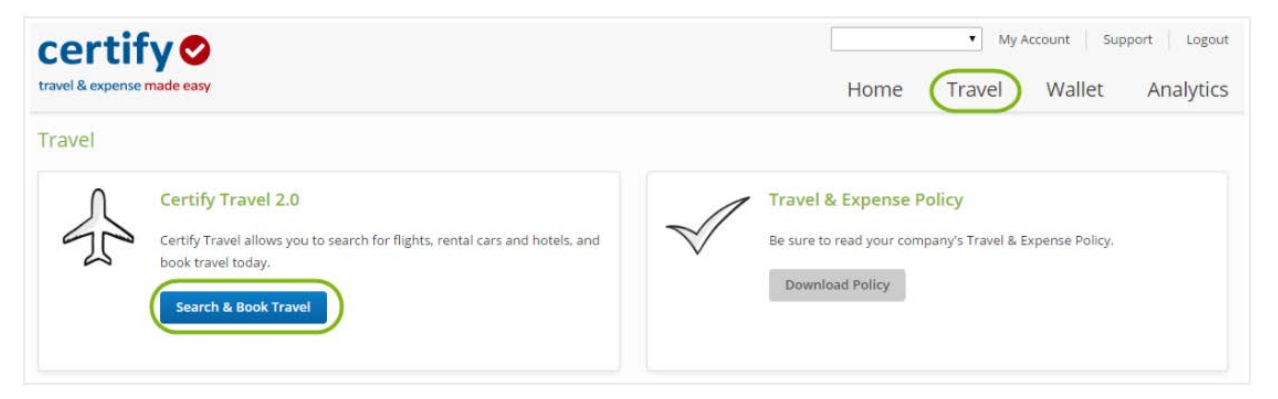

On the left panel, click Cars.

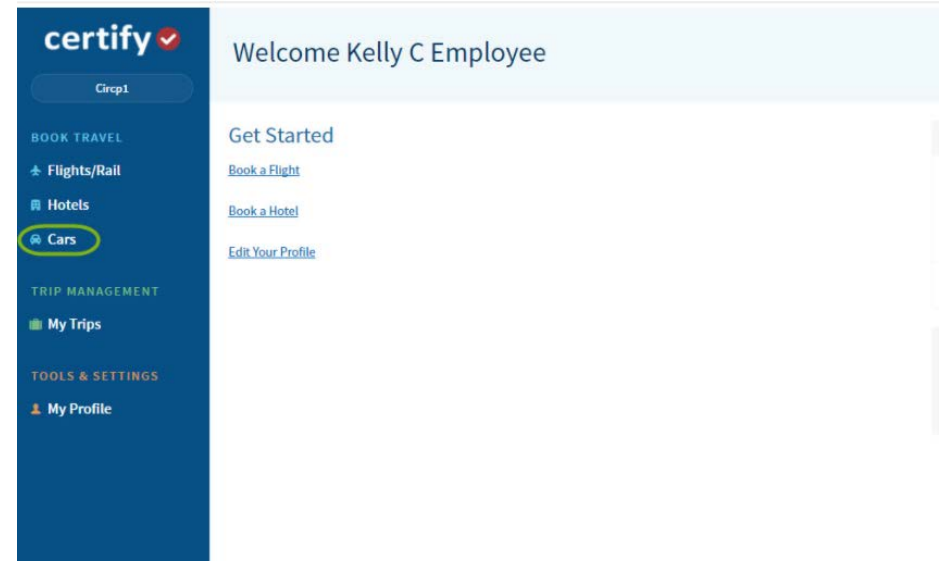

Certify will ONLY allow travelers to book car rentals they are picking up or dropping off at airport locations. All other Enterprise Rent-a-Car reservations will need to be booked via the Enterprise website (see <u>Enterprise</u> <u>Rent-a-Car Guidelines</u>).

If you are picking up and dropping off the car at the same airport, click **Same Location**. If you plan to leave from a different airport, click **Different Location**. Enter the date range, the time, and choose Enterprise or National as the preferred vendor.

#### Click Search

|     | Sam  | e Loc | ation  |       | Diffe | erent l | ocati  | on    |     |      |      |       |        |        |        |       |       |        |      |     |   |
|-----|------|-------|--------|-------|-------|---------|--------|-------|-----|------|------|-------|--------|--------|--------|-------|-------|--------|------|-----|---|
| Pie | :k U | p Air | port   |       |       |         |        |       |     |      | Dro  | p 0   | ff Air | port   |        |       |       |        |      |     |   |
| -   | Ļι   | os An | geles  | Intl. | Airpo | ort (LA | X), Lo | s Ang | el€ |      | 4    | Sa    | cram   | ento l | ntl. A | irpor | t (SN | 1F), S | acra | mei |   |
| WI  | ien  |       |        |       |       |         |        |       |     |      |      |       |        |        |        |       |       |        |      |     |   |
| Ê   | 0    | 5/26/ | 2017   |       |       | 9:00    | am     | V     |     |      | 05/2 | 28/20 | )17    |        | 9      | :00 a | m     | V      |      |     |   |
|     |      | N     | 1AY 20 | 017   |       |         |        |       | JU  | NE 2 | 017  |       |        |        |        | JU    | LY 20 | 017    |      |     |   |
| S   | 1    | 2     | 3      | 4     | 5     | 6       | S      | м     |     | W    | 1    | F     | 3      | S      | м      |       | W     | 1      | F    | 1   |   |
| 7   | 8    | 9     | 10     | 11    | 12    | 13      | 4      | 5     | 6   | 7    | 8    | 9     | 10     | 2      | 3      | 4     | 5     | 6      | 7    | 8   |   |
| 14  | 1    | 5 16  | 17     | 18    | 19    | 20      | 11     | 12    | 13  | 14   | 15   | 16    | 17     | 9      | 10     | 11    | 12    | 13     | 14   | 15  | > |
| 2   | 22   | 23    | 24     | 25    | 26    | 27      | 18     | 19    | 20  | 21   | 22   | 23    | 24     | 16     | 17     | 18    | 19    | 20     | 21   | 22  |   |
|     | 29   | 30    | 31     |       |       |         | 25     | 26    | 27  | 28   | 29   | 30    |        | 23     | 24     | 25    | 26    | 27     | 28   | 29  |   |
| 28  |      |       |        |       |       |         |        |       |     |      |      |       |        |        |        |       |       |        |      |     |   |

Select a rental car form the listed results. Filter the results by Car Type or Car Vendor.

| Dick Up on May 26 at 9:00 am Drop Of<br>Car Type<br>✓ All Car Types<br>Full<br>Midisize<br>Standard<br>Economy<br>Compact | ff on May 28 at 9:00 am       | A S52/day                                  |
|----------------------------------------------------------------------------------------------------|-------------------------------|--------------------------------------------|
| Car Type All Car Type Full Hidize Standard Compact Full Full Full Full Full Full Full Ful                                 | ★ 🕸 🏌<br>rminal A/C Automatic | A \$52/day                                 |
| All Car Types Full Full Full Full Compact Full Full Full Full Full Full Full Ful                                          | minal A/C Automatic           | Unlimited                                  |
| Full Full – Ford Fusion (or similar)<br>Standard Economy<br>Compact                                                       | Doors: 4 Passongers           | Miles Soloct                               |
| Standard<br>Economy<br>Compact                                                                                            | DUUIS. 4 Passeligers          | :: 5 Bags: 5 total price: <sup>\$</sup> 14 |
| Compact                                                                                                    | 4 J <sup>1</sup> 1 D          |                                            |
| Te                                                                                                    | * ® N                         | A <sup>°</sup> 52/day                      |
| Standard SUV                                                                                                    | rminal A/C Automatic          | Miles Select                               |
| Convertible Midsize – Toyota Corolla (or similar)                                                                         | Doors: 2-4 Passengers         | : 2 Bags: 2 total price: \$14              |
| Premium                                                                                                    |                               |                                            |
| Minivan                                                                                                    |                               |                                            |
|                                                                                                    | rminal A/C Automatic          | A <sup>°</sup> 52/day                      |
| ar Vendors Standard – Chrysler 200 (or similar)                                                                           | Doors: 2-4 Passengers         | :: 4 Bags: 4 total price: \$14             |
| All Vendors Preferred Vendors                                                                                             | 8 x <sup>†</sup> x 10         |                                            |
|                                                                                                    | * ® N                         | A 352/day                                  |
| Alamo Ter                                                                                                    | rminal A/C Automatic          | Miles Select                               |
| Thrifty Fconomy – Chevy Spark (or similar)                                                                                | Doors: 2 Passengers           | : 2 Bags: 2 total price: \$14              |
| Enterprise                                                                                                    |                               |                                            |
| Hertz                                                                                                    |                               |                                            |
| Avis                                                                                                    | * 🔅 N                         | A 353/day                                  |
| National Ter                                                                                                    | rminal A/C Automatic          | Unlimited<br>Miles Select                  |
| Budget                                                                                                    |                               | total price: \$14                          |
| <b>Compact</b> — Nissan Versa (or similar)                                                                                | Doors: Z Passengers           | : z bags: z                                |
|                                                                                                    |                               |                                            |
|                                                                                                    | 1 32 9                        | A Scott                                    |

Confirm the details of your selection. The **Policy Status** will alert you if you are out of policy. Click **Continue**.

When your approver approves the reservation, you will receive an email confirmation.

#### **Rail Reservations**

On your Certify homepage, select Travel, and then select Search & Book Travel.

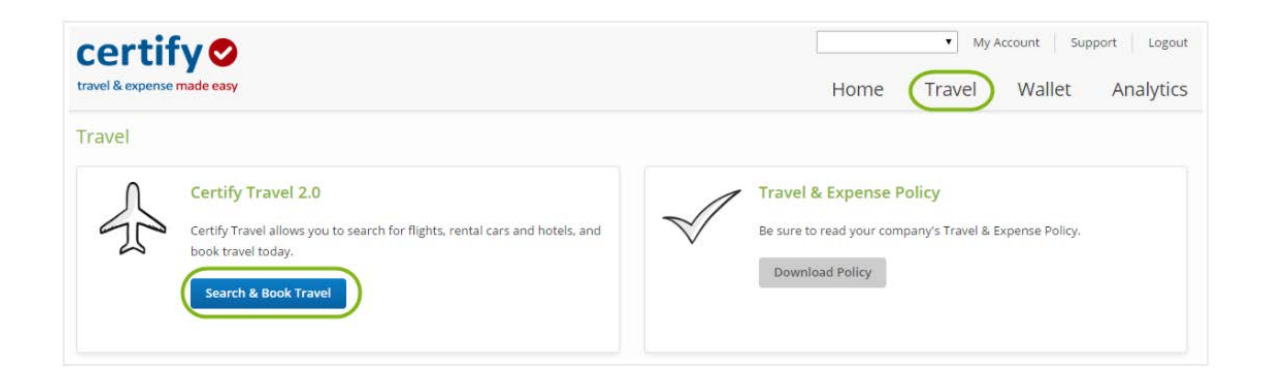

On the left panel, click Flights/Rail

| certify 🤡        | Welcome Kelly C Employee |
|------------------|--------------------------|
| Circp1           |                          |
| BOOK TRAVEL      | Get Started              |
| ★ Flights/Rail   | Book a Flight            |
| 🛱 Hotels         | Book a Hotel             |
| 😞 Cars           | Edit Your Profile        |
| TRIP MANAGEMENT  |                          |
| 🏨 My Trips       |                          |
| TOOLS & SETTINGS |                          |
| 💄 My Profile     |                          |
|                  |                          |
|                  |                          |
|                  |                          |

Enter a city, town, or station in the **From** and **To** fields, along with the departure and return dates. Using the Airline dropdown menu, select **Amtrak**.

| Roun | d tri | р               |                   |          | On         | e-w    | ay      |      |              | Mul        | ti-cit    | y              |                | E         | asy | Se | arcl | I BET    | 8        |                  |         |    |
|------|-------|-----------------|-------------------|----------|------------|--------|---------|------|--------------|------------|-----------|----------------|----------------|-----------|-----|----|------|----------|----------|------------------|---------|----|
| FROM | Ne    | ew Y            | ′ork,             | , NY     |            |        |         |      |              |            |           |                |                |           |     |    |      |          |          |                  |         |    |
| то   | Bo    | stor            | n, M              | IA       |            |        |         |      |              |            |           |                |                |           |     |    |      |          |          |                  |         |    |
| WHEN | 09    | /25/<br>S(<br>м | (201<br>epte<br>T | mbe<br>w | r 201<br>T | 6<br>F | An<br>s | ytim | e<br>6 M     | Oct        | DDer<br>W | 09<br>201<br>T | 9/29<br>6<br>F | /201<br>s | 6   | s  | N    | ove<br>T | mbe<br>w | me<br>r 20'<br>T | 16<br>F | s  |
|      | s     | S<br>M          | epte<br>T         | mbe<br>W | r 201<br>T | F      | s       |      | 6 M          | Octor<br>T | ober<br>W | 201<br>T       | 6<br>F         | S         |     | s  | M    | ove<br>T | mbe<br>W | r 20'<br>T       | F       | S  |
|      | 4     | 5               | 6                 | 7        | 8          | 9      | 10      | :    | 2 3          | 4          | 5         | 6              | 7              | 8         |     | 6  | 7    | 8        | 9        | 3<br>10          | 11      | 12 |
| <    | 11    | 12              | 13                | 14       | 15         | 16     | 17      | 1    | ) 10         | 11         | 12        | 13             | 14             | 15        |     | 13 | 14   | 15       | 16       | 17               | 18      | 19 |
|      | 18    | 19              | 20                | 21       | 22         | 23     | 24      | 1    | 6 17<br>3 24 | 18         | 19<br>26  | 20             | 21             | 22        |     | 20 | 21   | 22       | 23       | 24               | 25      | 26 |
|      |       | 20              | 21                | 20       |            | 00     |         | 3    | 0 31         | 20         | 20        |                | 20             | 20        |     | ., | 20   | 20       |          |                  |         |    |
|      |       |                 |                   |          |            |        |         |      |              |            |           |                | _              | _         |     |    |      | _        | _        |                  |         |    |

Choose a train from the search results.

| York to Boston                                                            | - Sun Sentem                                       | ber 25 2016      | in                                               |                                                                 |                                           | Modify Search                 | NYC - BOS                              | BOS - NYC                                                                                                    | Purcha                                                      |
|---------------------------------------------------------------------------|----------------------------------------------------|------------------|--------------------------------------------------|-----------------------------------------------------------------|-------------------------------------------|-------------------------------|----------------------------------------|----------------------------------------------------------------------------------------------------|-------------------------------------------------------------|
| TOR TO DUSION                                                             | - ow ochien                                        | ana 2.2, 2.310   |                                                  |                                                                 |                                           |                               | sieb to                                | seb xx                                                                                                    |                                                             |
| ~                                                                         | -                                                  |                  |                                                  | (EE)                                                            | in                                        | (Bue                          |                                        |                                                                                                    |                                                             |
| All Alrlines                                                              | Amtrak                                             | American         | Delta                                            | Unite                                                           | d Jet                                     | t Blue                        |                                        |                                                                                                    |                                                             |
|                                                                           |                                                    |                  | 2                                                | 28                                                              |                                           | 88                            |                                        |                                                                                                    |                                                             |
| Non-Stop+                                                                 | Non-Stop                                           | Non-Stop+        | Non-Stop                                         | Non-St                                                          | op Nor                                    | n-Stop                        |                                        |                                                                                                    |                                                             |
| \$98                                                                      | \$98                                               | \$695            | \$885                                            | \$109                                                           | 7 \$1                                     | 1433                          |                                        |                                                                                                    |                                                             |
|                                                                           |                                                    |                  |                                                  |                                                                 |                                           |                               |                                        |                                                                                                    |                                                             |
|                                                                           |                                                    |                  |                                                  |                                                                 |                                           |                               |                                        |                                                                                                    |                                                             |
| New Yo                                                                    | ork to Boston                                      | n on September 2 | 25 - Choose                                      | your flight                                                     |                                           |                               |                                        |                                                                                                    |                                                             |
|                                                                           |                                                    |                  |                                                  |                                                                 |                                           |                               |                                        |                                                                                                    |                                                             |
|                                                                           | 10.02-040                                          |                  |                                                  |                                                                 |                                           |                               |                                        |                                                                                                    |                                                             |
| er Results 🛛                                                              | Stops -                                            | Airports - De    | parture Times                                    |                                                                 |                                           |                               |                                        |                                                                                                    | Display 📃                                                   |
| er Results                                                                | Stops -                                            | Airports • De    | parture Times                                    | •<br>Departs                                                    | Arrives                                   | Stops                         | Duration                               | Begs                                                                                                    | Display: =                                                  |
| er Results D                                                              | Stops -                                            | Airports - 💽 De  | parture Times<br>loute                           | •<br>Departs                                                    | Arrives                                   | Stopa                         | Duration                               | Bega                                                                                                    | Display: 🚍                                                  |
| er Results 🔹<br>Ce Quali                                                  | Stops -                                            | Airports • • De  | parture Times<br>loute<br>JYP → BBY              | Departs                                                         | Arrives<br>7:53 am                        | Stops<br>Non-stop             | Duration<br>5h 13m                     | Bega<br>IIII 1st. FREE                                                                                                    | Display ==<br>Info<br>Seat Ma                               |
| er Results (2)<br>28 Quall<br>From<br>\$98                                | Stops -                                            | Airports • De    | parture Times<br>toute<br>JYP → BBY              | Departs<br>2:40 am                                              | Arrives<br>7:53 am                        | Stopa<br>Non-stop             | Duration<br>Sh 13m                     | Begs<br>b 1st. FREE<br>b 2nd: FREE                                                                                                    | Display: =<br>Info<br>Seat Ma                               |
| er Results Qual<br>20 Qual<br>From<br>\$98<br>Select                      | Stops - P                                          | Airports + De    | parture Times<br>toute<br>JYP → BBY              | Departs 2:40 am Sh 13:                                          | Arrives<br>7:53 am                        | Stops<br>Non-stop             | Duration<br>Sh 13m                     | Bags<br>Bags<br>1st: FREE<br>D 2nd: FREE                                                                                                    | Display 📄<br>Info<br>Seat Ma                                |
| er Results Qualit<br>ce Qualit<br>From (0)<br>Select                      | Stops •                                            | Airports • O     | parture Times<br>loute<br>JYP → BBY              | Departs<br>2:40 am<br>Sh 13                                     | <u>Алтіves</u><br>7:53 am<br>т            | Stops<br>Non-stop             | Duration<br>5h 13m                     | Begs<br>b 1st PREE<br>b 2nd PREE                                                                                                    | Display 💿 Info                                              |
| er Results Qual<br>From (*<br>Select<br>From (*)<br>Select                | Stops -<br>Sty<br>Amtrak<br>2V66<br>Amtrak<br>2V66 | Airports + De    | parture Times<br>loute<br>JYP → BBY<br>JYP → BOS | Departs<br>2:40 am<br>5h 13<br>2:40 am                          | <u>Аптіхев</u><br>7:53 ат<br>т<br>7:58 ат | Stops<br>Non-stop<br>Non-stop | Duration<br>5h 13m<br>5h 18m           | Bags<br>Bags<br>Bags<br>Bags<br>And FREE<br>Data FREE<br>Bags<br>Bags<br>Bag | Display ==<br>Info<br>Seat Ma                               |
| er Results 2<br>20 Qual<br>From 2<br>Select<br>\$98<br>Select 2<br>Select | Stops -<br>M<br>Amtrak<br>2V66<br>Amtrak<br>2V66   | Airports De Pe   | parture Times<br>toute<br>JYP → BBY<br>JYP → BOS | Departs<br>2:40 am<br>5h 13r<br>2:40 am<br>5h 11                | Алтіхев<br>7:53 ат<br>т<br>7:58 ат        | Stops<br>Non-stop<br>Non-stop | Duration<br>5h 13m<br>5h 18m           | Bags<br>Bags<br>Bags<br>Bags<br>Bags<br>And FREE<br>Cont FREE<br>Cont FREE                                                                                                    | Display 👘 Enfo<br>Seat Ma<br>Seat Ma<br>Seat Ma<br>Seat Ma  |
| From (* 98)<br>Select                                                     | Stops -<br>Ty<br>Amtrak<br>2V66<br>Amtrak<br>2V66  | Airports Do      | parture Times<br>toute<br>JYP → BBY<br>JYP → BOS | Ceparta     2:40 am     Sh 13     2:40 am     Sh 11             | Attives<br>7:53 am<br>m<br>7:58 am<br>fm  | Stops<br>Non-stop<br>Non-stop | Duration<br>5h 13m<br>5h 18m           | Bags<br>tat FREE<br>tat FREE<br>tat FREE<br>tat FREE<br>tat FREE                                                                                                    | Display 👘 🗐 Display 👘 🕞                                     |
| From C                                                                    | Stops                                              | Airports Do      | parture Times<br>toute<br>IYP → BBY<br>IYP → BOS | Departa     2:40 am     5h 13     2:40 am     5h 11     7:00 am | Attives<br>7:53 am<br>m<br>7:58 am<br>im  | Stops<br>Non-stop<br>Non-stop | Duration<br>5h 13m<br>5h 18m<br>4h 13m | Bags<br>tat. FREE<br>2nd FREE<br>1st. FREE<br>1st. FREE<br>1st. FREE                                                                                                    | Display 🛛 🗐 Info<br>Seat Mi<br>©<br>Seat Mi<br>©<br>Seat Mi |

Confirm the details of your selection. The **Policy Status** will alert you if you are out of policy. Click **Continue**.

| Flights Revie            | ew                                   |                               |                               | Business Personal                                       |
|--------------------------|--------------------------------------|-------------------------------|-------------------------------|---------------------------------------------------------|
| Trip Details             |                                      |                               |                               |                                                         |
| Newark/Penn Statio       | on, NJ $\rightarrow$ Boston/South St | ation, MA                     |                               | Tue, Aug 1, 2017                                        |
|                          | Amtrak #190                          | From: Newark/Penn S           | tation, NJ (nwk)              | 6:22am                                                  |
|                          | Economy                              | To: Boston/South S            | tation, MA (bos)              | 11:05am                                                 |
| Boston/Back Bay St       | tation, MA $ ightarrow$ New York/Per | nn Station, NY                |                               | Sat, Aug 5, 2017                                        |
|                          | Amtrak #195                          | From: Boston/Back Ba          | y Station, MA (bby)           | 6:45am                                                  |
|                          | Economy                              | To: New York/Penn             | Station, NY (nyp)             | 10:50am                                                 |
| Adult Traveler           | Travelers?                           | \$98.00                       | \$0.00                        | \$98.00                                                 |
| Change Number or Type of | Travelers?                           |                               | TOTAL *All Fares exclusiv     | \$98.00<br>e of <u>baggage fees</u> and in U.S. dollars |
| Policy Status            |                                      |                               |                               |                                                         |
| This booking is in       | n policy.                            |                               |                               |                                                         |
|                          | Ple                                  | ase double-check your itinera | ry details before proceeding. |                                                         |
|                          |                                      | Contin                        | ue>                           |                                                         |

Click **Continue** to complete the reservation.

## **Hotel Reservations**

On your homepage, select Travel, and then select Search & Book Travel.

| certify 😎<br>travel & expense made easy                                                                                                    | My Account Support Logout     Home Travel Wallet Analytics                                            |
|----------------------------------------------------------------------------------------------------|----------------------------------------------------------------------------------------------------|
| Travel  Certify Travel 2.0  Certify Travel allows you to search for flights, rental cars and hotels, and book travel today.  Search & Book Travel | Travel & Expense Policy<br>Be sure to read your company's Travel & Expense Policy.<br>Download Policy |

On the left panel, select Hotels.

| certify 🤣        | Welcome Kelly C Employee |
|------------------|--------------------------|
| BOOK TRAVEL      | Get Started              |
| 🛧 Flights/Rail   | Book a Flight            |
| A Hotels         | Book a Hotel             |
| 🙈 Cars           | Edit Your Profile        |
| TRIP MANAGEMENT  |                          |
| 💼 My Trips       |                          |
| TOOLS & SETTINGS |                          |
| 💄 My Profile     |                          |
|                  |                          |
|                  |                          |
|                  |                          |
|                  |                          |
|                  |                          |

Enter a city, address, or airport in the location fields provided. Enter a check in and check out date, and then select the number of rooms, number or adults, number of children, and hotel class form the dropdown menus, and then click **Search**.

| Vhe            | en<br>05     | /10/2     | 2015   |      |       |      | 05/15 | /201 | 5              |          |    | 5 n | ights |    |    |    |      |     |    |    |
|----------------|--------------|-----------|--------|------|-------|------|-------|------|----------------|----------|----|-----|-------|----|----|----|------|-----|----|----|
| 6              |              | A         | PRIL 2 | 015  | F     | 6    |       | M    | м              | AY 20    | 15 | E   | 6     |    |    | JU | NE 2 | 015 | 5  | 6  |
| 5              | M            |           | 1      | 2    | 3     | 4    | 5     | PI   |                | W        |    | 1   | 2     | 5  | 1  | 2  | 3    | 4   | 5  | 6  |
| 5              | 6            | 7         | 8      | 9    |       | 11   | 3     | 4    | 5              | 6        | 7  | 8   | 9     | 7  | 8  | 9  | 10   | 11  | 12 | 13 |
| 12             | 13           | 14        | 15     | 16   | 17    | 18   | 10    | 11   | 12             | 13       | 14 | 15  | 16    | 14 | 15 | 16 | 17   | 18  | 19 | 20 |
| 19             | 20           | 21        | 22     | 23   | 24    | 25   | 17    | 18   | 19             | 20       | 21 | 22  | 23    | 21 | 22 | 23 | 24   | 25  | 26 | 27 |
| 26             | 27           | 28        | 29     | 30   |       |      | 24    | 25   | 26             | 27       | 28 | 29  | 30    | 28 | 29 | 30 |      |     |    |    |
|                |              |           |        |      |       |      | 31    |      |                |          |    |     |       |    |    |    |      |     |    |    |
| 1<br>lot<br>Ar | roon<br>el C | n<br>lass | ∀      | 1    | Adul  | t Na | ame ( | No   | shild<br>tain: | ren<br>5 | ۷  |     |       |    |    |    |      |     |    |    |
| 0              | Pref         | erre      | d Pro  | pert | ies O | nly  |       |      |                |          |    |     |       |    |    |    |      |     |    |    |

Select a hotel form the search results. Filter by preferred hotel, price per room, hotel name, hotel class, and amenities.

| Escondido                             |              | Page 1 of 8                                                                                                    | 376 hotels found sorted by                     | Best                    |
|---------------------------------------|--------------|----------------------------------------------------------------------------------------------------|------------------------------------------------|-------------------------|
| San yiego<br>Cocole<br>Map data 620 W | 585596 vieci |                                                                                                    | Courtyard by Marriott San Diego Downtown       | per night from<br>\$199 |
| Preferred Hotels                      |              | YE                                                                                                    | Hotel Details                                  | Select                  |
| <ul> <li>Preferred only</li> </ul>    | ~            | - Without -                                                                                                    | Paradise Point Resort & Spa                    | par night from          |
| Price per room                        |              | 65000                                                                                                    | 1404 Vacation Rd, San Diego CA                 | \$152                   |
| 🗐 under \$118                         | (27)         | Care and a second                                                                                               | Beach Cities                                   | Select                  |
| §118 to \$139                         | (26)         |                                                                                                    | Hotel Details @@@@@@@ 2645 Guest Reviews       |                         |
| \$139 to \$171                        | (28)         |                                                                                                    |                                                |                         |
| S171 to 5208                          | (27)         | 1 1 1'                                                                                                    | Best Western Plus Island Palms Hotel & Ma      | per night from          |
| Over 3200                             | (43)         | TT- The                                                                                                    | 2051 Shelter Island Dr, San Diego CA           | \$152                   |
|                                       |              | A CONTRACTOR                                                                                                    | Beach Cities                                   | Salact                  |
| Hotel Name                            |              |                                                                                                    | Hotel Details (000000 2021 Guest Reviews       |                         |
|                                       | Go           | -                                                                                                    | Manchester Grand Hyatt San Diego               | per night from          |
|                                       |              | - E.G.                                                                                                    | 1 Market Pl, San Diego CA                      | \$251                   |
| Hotel Class                           |              |                                                                                                    | Downtown - San Diego Intl Airport (SAN)        | Select                  |
| *****                                 | (5)          | ALL AN ANGUNATION                                                                                               | Hotel Details @@@@@@ 3557 Guest Reviews        | -                       |
| ******                                | (42)         |                                                                                                    |                                                |                         |
|                                       | (128)        |                                                                                                    | Town and Country Resort & Convention Ce.       | per night from          |
|                                       | (11)         | Rest Barris                                                                                                    | 500 Hotel Cir N, San Diego CA                  | \$120                   |
| A DE DE DE DE DE                      |              | A STATE OF A STATE OF A STATE OF A STATE OF A STATE OF A STATE OF A STATE OF A STATE OF A STATE OF A STATE OF A | Mission Valley - Old Town                      | Select                  |
| Amenities                             |              |                                                                                                    | Hotel Details 🚳 🛞 🕬 🕬                          |                         |
| Child Care                            | (33)         |                                                                                                    | ****                                           | per night from          |
| 🗊 Internet                            | (272)        | Trainer.                                                                                                    | Omni San Diego Hotel<br>675 L St. San Diego CA | \$250                   |
| Fitness Center                        | (187)        | Ballander Ball Pillin                                                                                           | Downtown - San Diego Intl Airport (SAN)        | +200                    |
| Pet Friendly                          | (159)        | A DECEMBER OF A DECEMBER OF                                                                                     | Hotel Details (000000) 2446 Guest Reviews      | Select                  |
| Restaurant                            | (134)        |                                                                                                    |                                                |                         |
|                                       |              |                                                                                                    | Hotel Indigo Gaslamp Quarter                   | per night from          |
|                                       |              | ALL COURTERS OF STA                                                                                             | 500 Bib Ave Tax Direc CA                       | :133                    |

Select the Room Type and click Book.

Confirm the details of your selection. The Policy Status will alert you if your booking is out of policy.

\*Per the CSUCI Travel Policy the in state and out-of-state per night lodging rate is \$275 per night before taxes or fees. Expenditures over the allowable limit are the responsibility of the traveler unless they receive a pre-approved documented exception from the University Controller.\*

Enter **payment** information. Hotel reservations for business travel are reimbursable to the traveler after the trip.

Click **Book Now** to complete the reservation.

# **Canceling an Itinerary**

Travelers must make any necessary changes or cancelations to any booked itinerary within 24 hours of initial purchase. Itineraries canceled 24 hours after initial booking may incur cancellation fees.

On your homepage, select Travel, and then select Search & Book Travel.

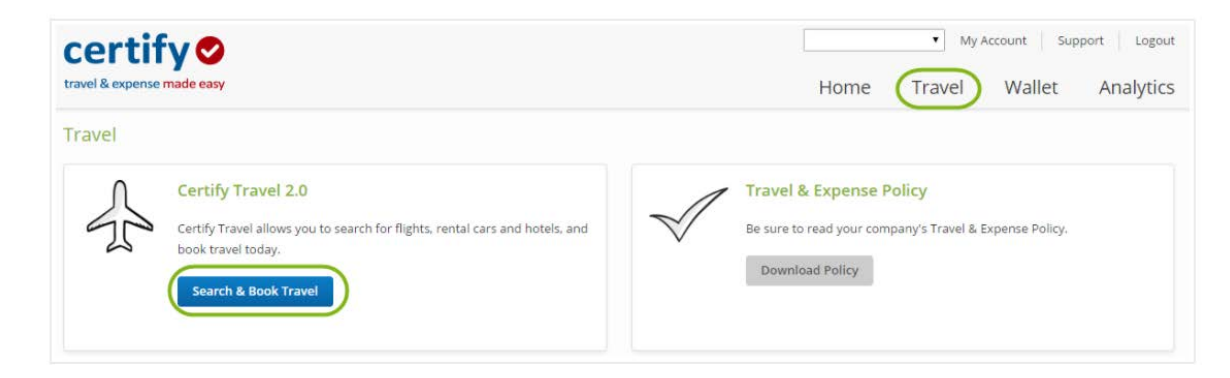

On the left panel, select My Trips.

| certify 🛛                                                                              | Welcome Kelly C Employee                                          |
|----------------------------------------------------------------------------------------|-------------------------------------------------------------------|
| Circp1<br>BOOK TRAVEL<br>Flights/Rail<br>Hotels<br>Cars<br>TRIP MANAGEMENT<br>My Trips | Get Started<br>Book a Flight<br>Book a Hotel<br>Edit Your Profile |
| TOOLS & SETTINGS                                                                       |                                                                   |

Locate the itinerary and select Details.

| certify 🕏        | Trips      |           |              |                   | TRAVELER (All Travelers | i) –    |
|------------------|------------|-----------|--------------|-------------------|-------------------------|---------|
| Circp1           |            |           |              |                   |                         |         |
| BOOK TRAVEL      | Booking #  | Title     | Dates *      | Traveler(s)       | Status                  |         |
| 🛧 Flights/Rail   | 1726403798 | San Diego | Sep 25, 2017 | Employee, Kelly C | PENDING                 | Details |
| 🛱 Hotels         |            |           |              |                   |                         |         |
| 🙈 Cars           |            |           |              |                   |                         |         |
| TRIP MANAGEMENT  |            |           |              |                   |                         |         |
| 💼 My Trips       |            |           |              |                   |                         |         |
| TOOLS & SETTINGS |            |           |              |                   |                         |         |
| 💄 My Profile     |            |           |              |                   |                         |         |

In the Trip Summary section, select Cancel Itinerary.

| certify 🧟        | Trip Details                  |             |                                                                         |
|------------------|-------------------------------|-------------|-------------------------------------------------------------------------|
| Circp1           |                               |             |                                                                         |
| BOOK TRAVEL      | Trip Summary                  |             |                                                                         |
| ★ Flights/Rail   | Booking Number:               | 1726403798  | Email Itinerary                                                         |
| R Cars           | Trip Title:                   | San Diego   | Add to Calendar                                                         |
| TRID MANAGEMENT  | Airline Confirmation Numbers: | JPJWE4 (UA) | Cancel Itinerary                                                        |
| 💼 My Trips       | Status:                       | PENDING 🕖   | If you need assistance with your<br>itinerary, please call our Traveler |
| TOOLS & SETTINGS | Traveler Names                |             | Services team at (312)525-9805 24<br>hours a day, 7 days a week.        |
| 🌲 My Profile     | 1 Kelly C Employee            |             |                                                                         |

Confirm the portion of the itinerary you would like to cancel and select, Yes, Cancel Selected Item(s).

| Sele | ect it  | inerary item(s) to can                | ncel 💽    |
|------|---------|---------------------------------------|-----------|
| Once | e items | are cancelled, this process cannot be | undone!   |
|      | *       | Portland, ME to San Diego, CA (Septer | mber 25)  |
|      | *       | San Diego, CA to Portland, ME (Septer | nber 28)  |
|      |         |                                       |           |
|      |         | io, Go Back Yes, Cancel Selecte       | d Item(s) |

## **Employment Separation**

In the event that an employee separates from the campus their Certify account will be closed. Managers are responsible for cancelling any pending travel for that employee. The department may incur additional fees if canceling reservations or making changes to reservations of an employee that is separating from employment.

# Glossary

**Certify Wallet**: Cloud-based wallet where all captured receipts are stored before user can add them to an expense report.

AmTrav: CSUCI's new travel agency

Delegate User: Person designated to book travel on behalf of others.